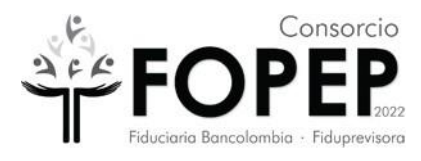

MANUAL DE SOPORTE VPN TERCEROS

**CONSORCIO FOPEP 2022** 

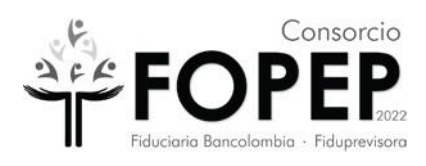

# Contenido

| 1)           | Requerimientos mínimos de hardware y software3                                                                                                    |
|--------------|----------------------------------------------------------------------------------------------------|
| 2)           | Posibles fallas que se pueden presentar en el Forticlient 3                                                                                                    |
| 2.1.         | Software Forticlient no abre o se bloquea 3                                                                                                    |
| 2.2.<br>(una | La VPN llega a menos del 50% y no conecta, sale un mensaje de nodo no disponible<br>able to establish the VPN connection. The VPN server may be unreachable.)  |
| 2.3.         | La VPN llega al 98% y no conecta6                                                                                                    |
| 2.4.<br>nam  | Sale el mensaje de credenciales incorrectas (Unable to logon to the server. Your user e or password may not be configured properly for this connection. (-12)) |
| 2.5.         | La VPN conecta pero no llegan al destino esperado8                                                                                                    |
| 2.6.         | Reformateo o cambio del computador 8                                                                                                    |
| 4)           | Instalación de VPN Fopep Cliente Versión 7.49                                                                                                    |
| 5)           | Desinstalación de VPN Fopep Cliente Versión 7.4 13                                                                                                    |
| 6)           | Configuración de VPN Fopep Cliente Versión 7.4 17                                                                                                    |

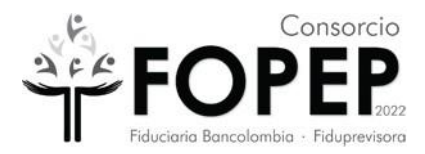

# 1) Requerimientos mínimos de hardware y software

Para la instalación del FortiClient con las seguridades requeridas, son necesarios los siguientes requisitos mínimos:

- Sistema Operativo: Microsoft Windows 11 (64-bit) o Microsoft Windows 10 (64-bit)
- Computadora compatible con Microsoft Windows con procesador Intel o equivalente.
- 4 GB de RAM.
- 1 GB espacio en disco duro.

Tener en cuenta que la compatibilidad con procesadores ARM está en fase beta, por lo cual, podría presentar problemas de instalación, se sugiere instalar en procesador Intel.

Para mayor información, referirse a la siguiente URL: <u>https://docs.fortinet.com/index.php/document/forticlient/7.4.3/administration-</u> <u>guide/646779/installation-requirements</u>

# 2) Posibles fallas que se pueden presentar en el Forticlient

# 2.1. Software Forticlient no abre o se bloquea

# Pasos para solucionarlo

- a) Reiniciar el PC y probar de nuevo. Si no funciona ejecutar el siguiente paso.
- b) Con ayuda de su soporte técnico realizar la tarea de desinstalar el software (ver <u>numeral 4</u>) e instalarlo de nuevo (ver <u>numeral 3</u>). Importante: Si tiene una versión de sistema operativo diferente a Windows 10 Pro, informarlo al Consorcio FOPEP mediante la radicación de un PQRSD a través de la página <u>https://www.fopep.gov.co/radicar-pqrsd/</u>, adjuntando la evidencia del error que se presenta.
- c) Se debe tomar evidencia del programa que queda instalado siguiendo estos pasos:

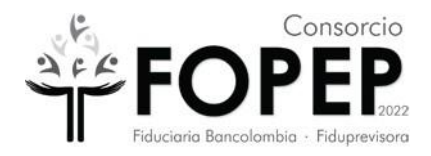

• Abrir el programa Forticlient que quedó en el escritorio

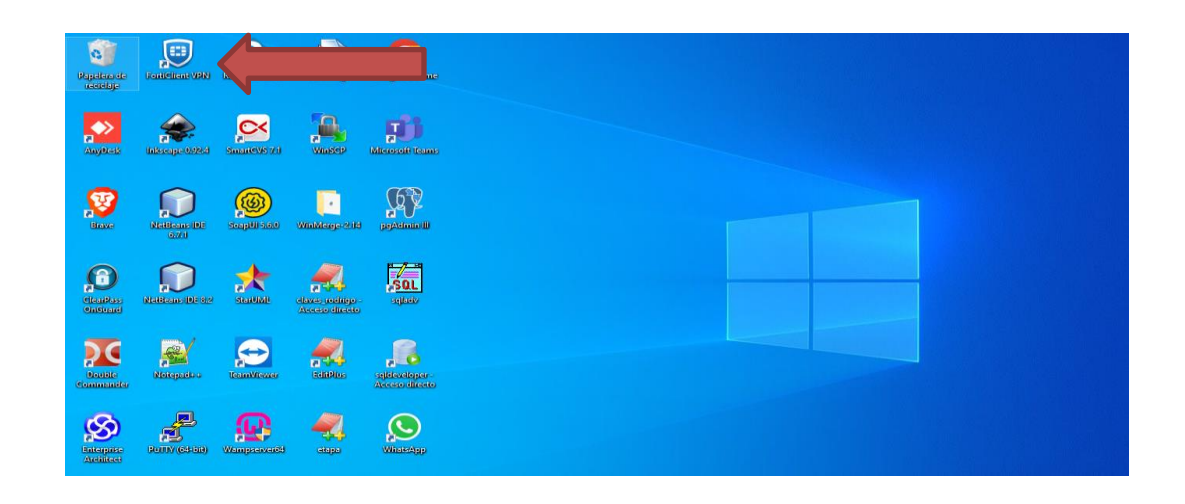

• Cuando ya esté abierto el programa, ubico en la parte superior derecha un icono con una i.

| FortiClient VPN                                                   |                          | <b>#</b> 0 0 0 <b>4</b> |
|-------------------------------------------------------------------|--------------------------|-------------------------|
| Upgrade to the full version to access additional features and rec | ceive technical support. |                         |
| Nombre de VPN<br>Nombre de Usuario<br>Contraseña                  | Popp            =        |                         |
|                                                                   | Conectar                 |                         |

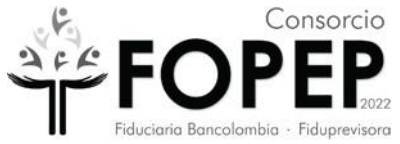

 Doy clic sobre el icono para tomar la evidencia de la instalación del programa y enviarla así:

| FortiClient –<br>chivo Ayuda                                                                                                    |    | × |
|----------------------------------------------------------------------------------------------------|----|---|
| 🖹 FortiClient VPN 🛷 🎕                                                                                                    | 00 |   |
| Jpgrade to the full version to access additional features and receive technical support.                                                                                                    |    |   |
| FortiClient VPN                                                                                                    |    |   |
| This is a free version of FortiClient VPN software which supports limited features and does not include technical support.<br>Upgrade to the full version to access additional features and receive technical support. |    |   |
| <u>Haga click aquí para ver el contrato de licencia</u>                                                                                                    |    |   |
| Información de Derechos de Autor                                                                                                    |    |   |
| OpenSSL<br>La libreria OpenSSL está protegida por el Copyright 1998-2018 Proyecto OpenSSL.                                                                                                    |    |   |
| spdlog<br>The MIT License (MIT)                                                                                                    |    |   |
| Copyright © 2003-2022 Fortinet Inc<br>Todos los derechos reservados.<br><u>http://www.fortinet.com</u>                                                                                                    |    |   |

2.2. La VPN llega a menos del 50% y no conecta, sale un mensaje de nodo no disponible (unable to establish the VPN connection. The VPN server may be unreachable.)

### Pasos para solucionarlo

- a) Reiniciar el PC y probar de nuevo. Si no funciona ejecutar el siguiente paso.
- b) Verificar que tenga internet en la sede o casa del usuario y tomar una evidencia similar a esta:

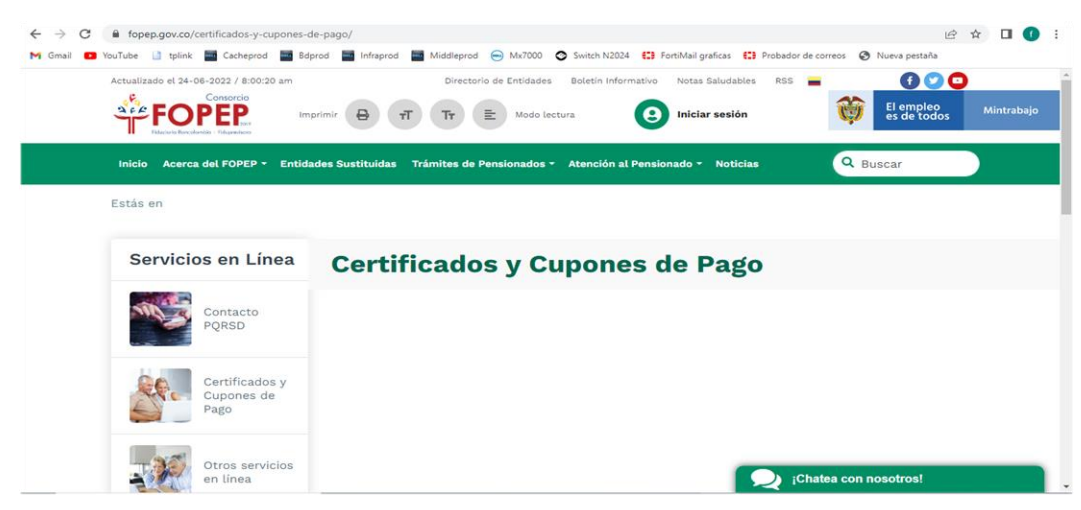

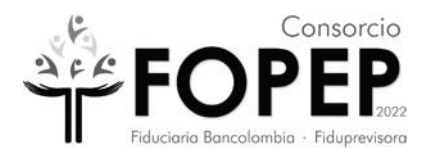

 c) Con ayuda de su soporte técnico verificar la conectividad a la vpn por internet a <u>https://fwprod.fopep.gov.co:10443/</u> y tomar una evidencia similar a esta (verificar nuevamente si la vpn conecta, si no funciona ir al siguiente paso):

| $\rightarrow$ | G    | fwprod. | fopep.g | ov.co:10443/re | emote/login?l | ang=en    |            |               |              |                    |                     | 2 <sub>1</sub> | Ŀ | ☆ | Ø |
|---------------|------|---------|---------|----------------|---------------|-----------|------------|---------------|--------------|--------------------|---------------------|----------------|---|---|---|
| Gmail         | 🖸 Yo | uTube 📋 | tplink  | Cacheprod      | Bdprod        | Infraprod | Middleprod | 😑 Mx7000      | Switch N2024 | FortiMail graficas | Probador de correos | Nueva pestaña  | , |   |   |
|               |      |         |         |                |               |           |            |               |              |                    |                     |                |   |   |   |
|               |      |         |         |                |               |           |            |               |              |                    |                     |                |   |   |   |
|               |      |         |         |                |               |           |            |               |              |                    |                     |                |   |   |   |
|               |      |         |         |                |               |           |            |               |              |                    |                     |                |   |   |   |
|               |      |         |         |                |               |           |            |               |              |                    |                     |                |   |   |   |
|               |      |         |         |                |               |           |            |               |              |                    |                     |                |   |   |   |
|               |      |         |         |                |               |           |            |               |              |                    |                     |                |   |   |   |
|               |      |         |         |                |               |           | Por fa     |               |              |                    |                     |                |   |   |   |
|               |      |         |         |                |               |           |            |               |              |                    |                     |                |   |   |   |
|               |      |         |         |                |               |           | Nomb       | re de usuario | )            |                    |                     |                |   |   |   |
|               |      |         |         |                |               |           | Clave      |               |              |                    |                     |                |   |   |   |
|               |      |         |         |                |               |           |            |               |              |                    |                     |                |   |   |   |
|               |      |         |         |                |               |           |            | Acc           | eso          |                    |                     |                |   |   |   |
|               |      |         |         |                |               |           |            | Iniciar Fo    | rtiClient    |                    |                     |                |   |   |   |
|               |      |         |         |                |               |           |            |               |              |                    |                     |                |   |   |   |
|               |      |         |         |                |               |           |            |               |              |                    |                     |                |   |   |   |
|               |      |         |         |                |               |           |            |               |              |                    |                     |                |   |   |   |
|               |      |         |         |                |               |           |            |               |              |                    |                     |                |   |   |   |
|               |      |         |         |                |               |           |            |               |              |                    |                     |                |   |   |   |
|               |      |         |         |                |               |           |            |               |              |                    |                     |                |   |   |   |
|               |      |         |         |                |               |           |            |               |              |                    |                     |                |   |   |   |

- d) Con ayuda de su soporte técnico desinstalar el software (ver <u>numeral 4</u>) e instalarlo de nuevo (ver <u>numeral 3</u>). **Importante:** Si tiene una versión de sistema operativo diferente a Windows 10 Pro, informarlo al Consorcio FOPEP mediante la radicación de un PQRSD a través de la página <u>https://www.fopep.gov.co/radicar-pqrsd/</u>, adjuntando la evidencia del error que se presenta.
- e) Con ayuda de su soporte técnico verificar que las políticas o restricciones del antivirus, del firewall del sistema operativo y del firewall de red no estén bloqueando la conectividad. Verificar si hay algo que haya cambiado en la configuración y realizar nuevamente la verificación del punto c).

# 2.3. La VPN llega al 98% y no conecta

# Pasos para solucionarlo

- a) Reiniciar el PC y probar de nuevo. Si no funciona ejecutar el siguiente paso.
- b) Con ayuda de su soporte técnico verificar la conectividad a la vpn por internet a <u>https://fwprod.fopep.gov.co:10443/</u> y tomar una evidencia similar a esta (verificar nuevamente si la vpn conecta, si no funciona ir al siguiente paso):

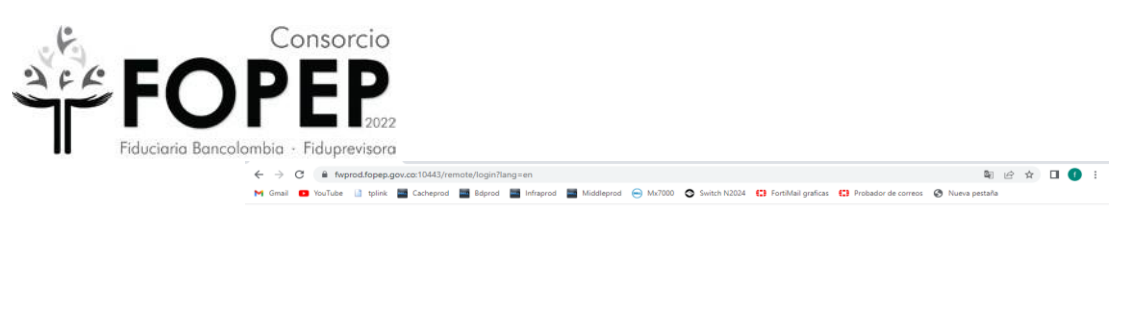

| Non  | nbre de usuario     |  |
|------|---------------------|--|
| Clav | e                   |  |
|      |                     |  |
|      | Acceso              |  |
|      | Iniciar FortiClient |  |

- c) Con ayuda de su soporte técnico desinstalar el software (ver numeral 4) e instalarlo de nuevo (ver numeral 3). Importante: Si tiene una versión de sistema operativo diferente a Windows 10 Pro, informarlo al Consorcio FOPEP mediante la radicación de un PQRSD a través de la página <u>https://www.fopep.gov.co/radicar-pqrsd/</u>, adjuntando la evidencia del error que se presenta.
- d) Con ayuda de su soporte técnico verificar que las políticas o restricciones del antivirus, del firewall del sistema operativo y del firewall de red no estén bloqueando la conectividad. Verificar si hay algo que haya cambiado en la configuración y realizar nuevamente la verificación del punto b).
- 2.4. Sale el mensaje de credenciales incorrectas (Unable to logon to the server. Your user name or password may not be configured properly for this connection. (-12))

### Pasos para solucionarlo

 a) Verificar usuario y contraseña entregadas. Si no funciona, informarlo al Consorcio FOPEP mediante la radicación de un PQRSD a través de la página <u>https://www.fopep.gov.co/radicar-pqrsd/</u>, adjuntando la evidencia del error que se presenta.

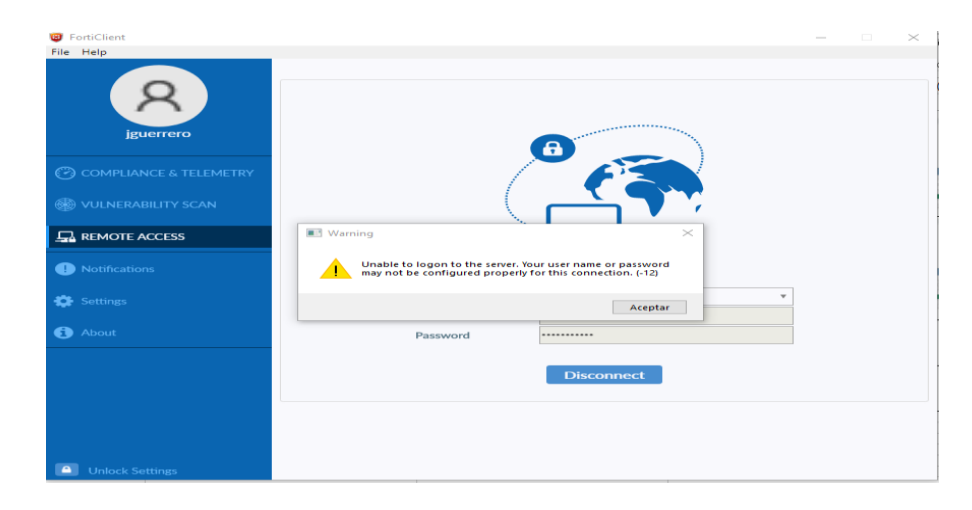

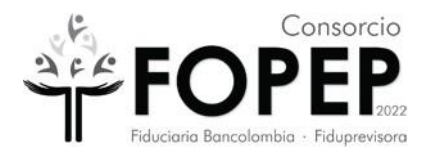

# 2.5. La VPN conecta pero no llegan al destino esperado

## Pasos para solucionarlo

 a) Con la vpn conectada verificar la conectividad al destino esperado (Portal Terceros). Si no funciona, enviar una evidencia del error que se presenta similar a esta:

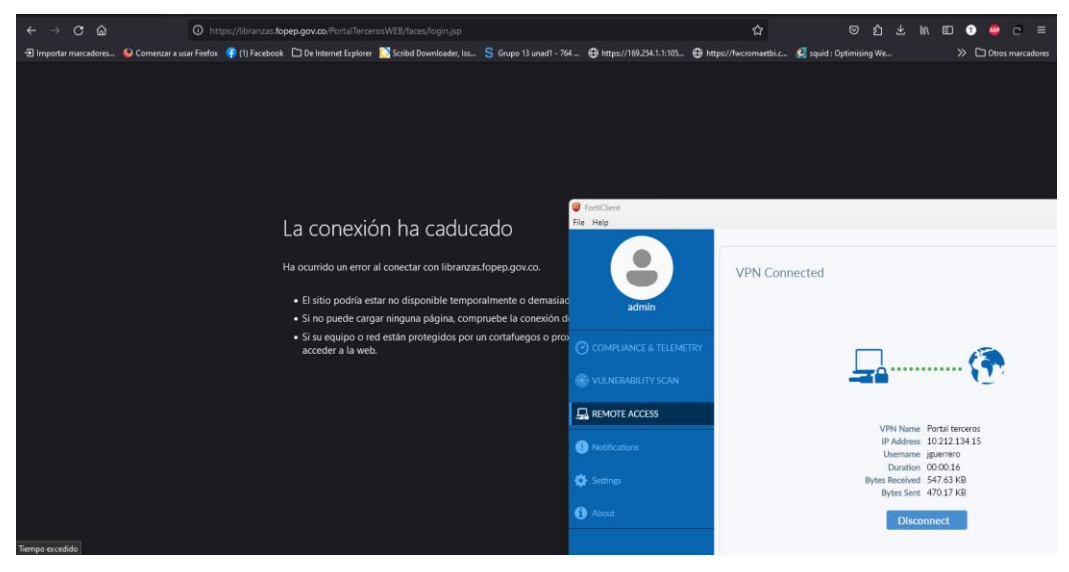

- b) Con ayuda de su soporte técnico realizar la tarea de verificar que se hayan cumplido los requisitos de configuración del destino (ver numeral 2).
- c) Con ayuda de su soporte técnico verificar que las políticas o restricciones del antivirus, del firewall del sistema operativo y del firewall de red no estén bloqueando la conectividad hacia el destino incluyendo el DNS
- d) Informarlo al Consorcio FOPEP mediante la radicación de un PQRSD a través de la página <u>https://www.fopep.gov.co/radicar-pqrsd/</u>, adjuntando la evidencia del error que se presenta.

### 2.6. Reformateo o cambio del computador

## Pasos a seguir

 a) Con ayuda de su soporte técnico realizar la tarea de verificar que se hayan cumplido los requisitos de configuración del destino (ver <u>numeral 2</u>).

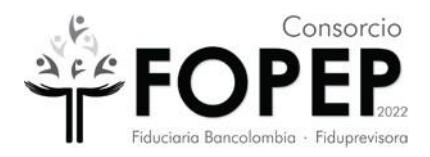

b) Con ayuda de su soporte técnico instale el software (ver numeral 3). Importante: Si tiene una versión de sistema operativo diferente a Windows 10 Pro, informarlo al Consorcio FOPEP mediante la radicación de un PQRSD a través de la página <u>https://www.fopep.gov.co/radicar-pqrsd/</u>, adjuntando la evidencia del error que se presenta.

# 3) Precondiciones:

Para poder hacer la correcta instalación de esta VPN es requerido que el administrador de redes conozca la siguiente información:

Se debe habilitar el puerto 10443 de salida en el firewall de la red hacia la IP: 190.216.129.116

Para conectividad al PORTAL TERCEROS

Se debe habilitar el puerto 443 de salida hacia la IP: 172.24.20.18

# 4) Instalación de VPN Fopep Cliente Versión 7.4

**3.1** Descargar la versión en el siguiente link <u>https://www.fortinet.com/lat/support/product-downloads</u>, dar clic en **Forticlient VPN** solamente (only).

# FortiClient 7.4

FortiClient se ofrece con varios niveles de capacidades, con niveles crecientes de protección. Se integra con muchos componentes clave del Fortinet Security Fabric y es administrado centralmente por el servidor de administración de endpoint (EMS)

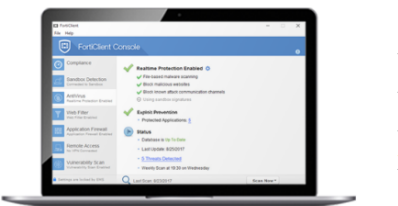

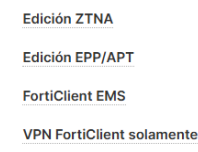

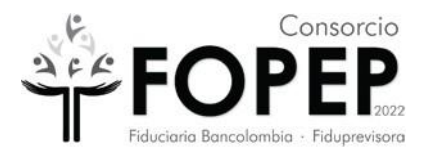

**3.2** Elegir el sistema operativo Windows en el cual se va a instalar.

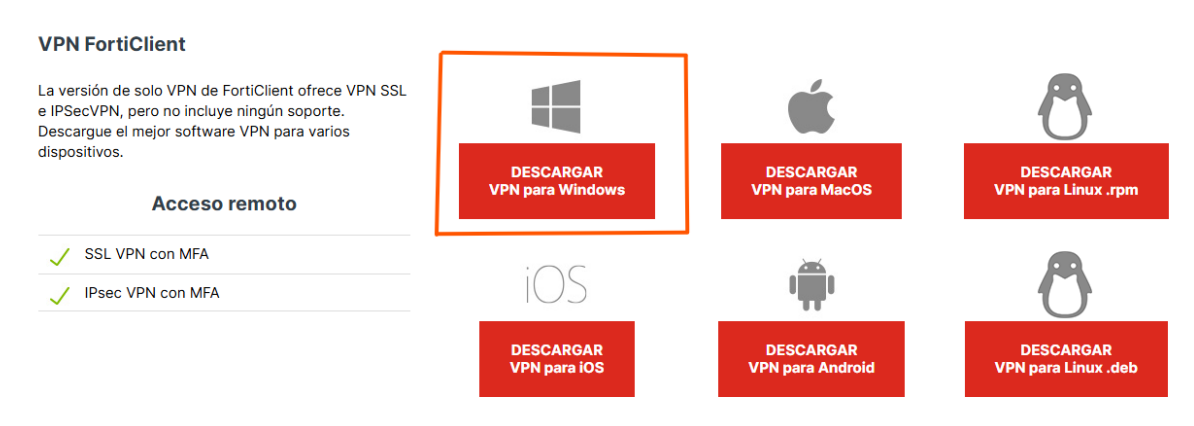

- **3.3** Descargado el software de Forticlient se inicia la instalación del software de la VPN
- 3.4 Dar clic en la opción "Sí" y comienza la instalación

| Control de cu<br>¿Dese<br>el equ | uentas de usuario<br>a permitir que este p<br>ipo?                                                                                                    | programa realice cambios en              |  |  |  |  |  |
|----------------------------------|----------------------------------------------------------------------------------------------------|------------------------------------------|--|--|--|--|--|
| <b>&gt;</b>                      | Nombre del programa: FortiClient Online Installation<br>Editor comprobado: Fortinet Technologies (Canada<br>Origen del archivo: Descargado de Internet |                                          |  |  |  |  |  |
| Mostrar de                       | talles                                                                                                    | Sí No                                    |  |  |  |  |  |
|                                  | Cambiar la frecuencia                                                                                                    | con la que aparecen estas notificaciones |  |  |  |  |  |
|                                  | FortiClient Instalador                                                                                                    |                                          |  |  |  |  |  |

Cancelar

Descargando imagen (23%)...

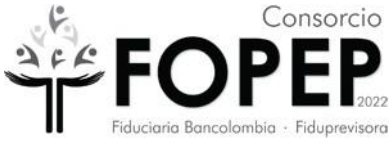

3.5 Habilitar la opción "Yes, I have read and accept the" y dar clic en el botón "Next".

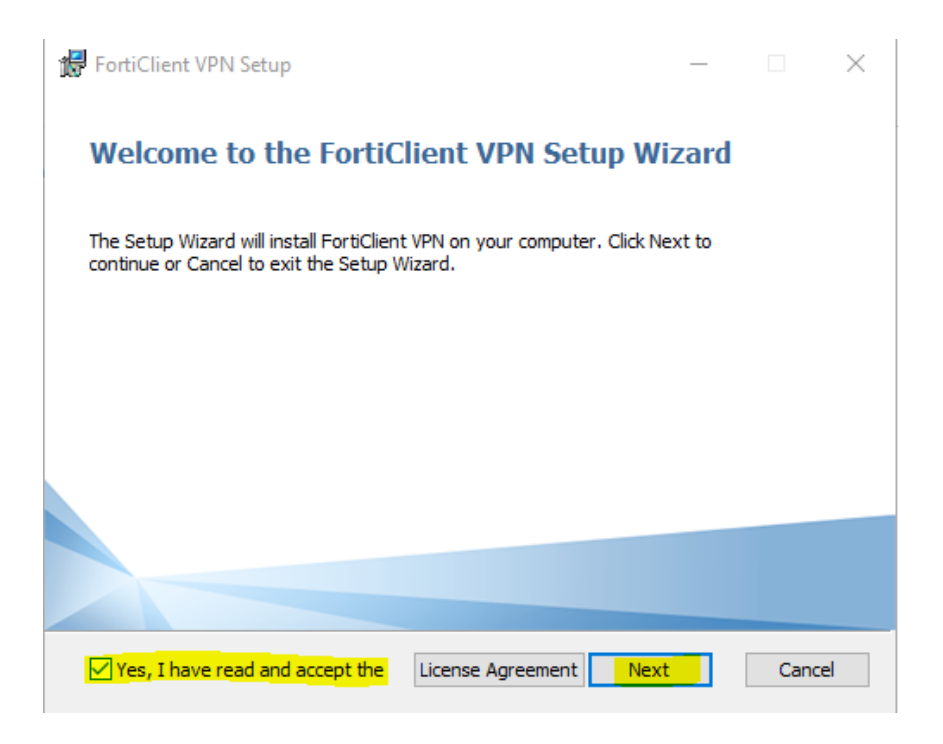

3.6 Dar clic en Next.

| 🞲 FortiClient VPN Setup                                                                           | _           |      | $\times$ |
|---------------------------------------------------------------------------------------------------|-------------|------|----------|
| <b>Destination Folder</b><br>Click Next to install to the default folder or click Change to choos | se another. | 1    |          |
| Install FortiClient VPN to:                                                                       |             |      |          |
| C:\Program Files\Fortinet\FortiClient\<br>Change                                                  |             |      | ]        |
| Back                                                                                              | Next        | Cano | cel      |

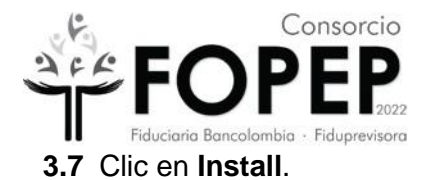

| 🕼 FortiClient VPN Setup                                                                                                    | _         |     | $\times$ |
|----------------------------------------------------------------------------------------------------|-----------|-----|----------|
| Ready to install FortiClient VPN                                                                                                |           | 1   |          |
| Click Install to begin the installation. Click Back to review or change installation settings. Click Cancel to exit the wizard. | any of yo | bur |          |
|                                                                                                    |           |     |          |
|                                                                                                    |           |     |          |
| Back Install                                                                                                    |           | Can | cel      |

3.8 Dar clic en la botón "Finish"

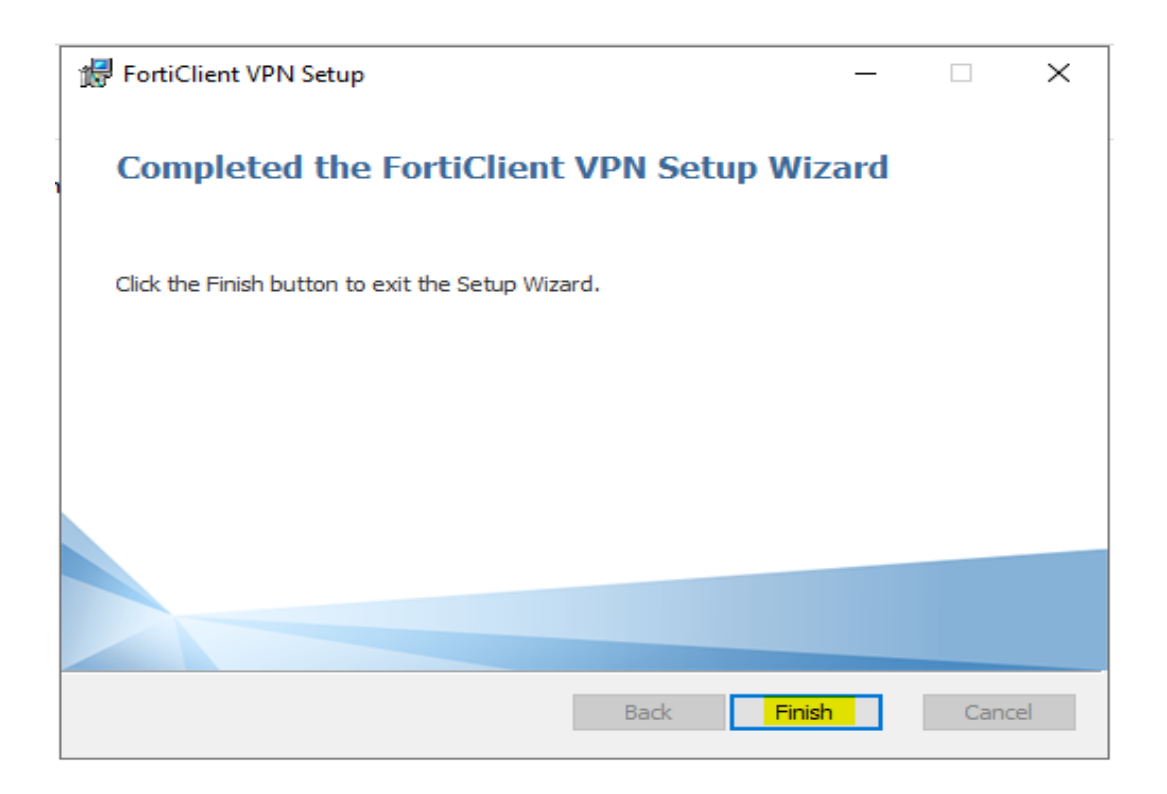

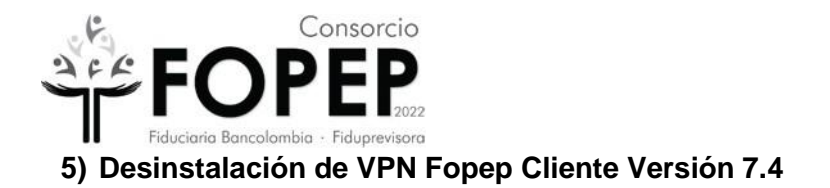

- **4.1** Me dirijo a la barra inferior izquierda de buscar y digito panel de control.
- **4.2** Le doy abrir y me muestra la siguiente pantalla.

| Todo Aplicaciones Documentos            | Web M | 1ás 🕶 ···· 🗙                             |
|-----------------------------------------|-------|------------------------------------------|
| Mejor coincidencia                      |       |                                          |
| Panel de control<br>Aplicación          |       |                                          |
| Aplicaciones                            |       | Panel de control                         |
| 🔅 Configuración                         |       | Aplicación                               |
| Buscar en Internet                      |       |                                          |
| P panel de control - Ver resultados web |       | □ <sup>C</sup> Abrir                     |
| P panel de control de sonido            |       |                                          |
| 𝒫 panel de control nvidia               |       | Recent                                   |
| P panel de control windows 10           |       | a Cuentas de usuario                     |
| P panel de control impresoras           |       | Programas y características              |
| P panel de control pantalla             |       | Correo - en 0                            |
| P panel de control mouse                |       | Centro de redes y recursos compartidos   |
| O panel de control <b>de iava</b>       | >     | Desinstalar un programa                  |
|                                         |       | Configuración de uso compartido avanzado |
|                                         |       | Correo - en 0                            |
|                                         |       | Dispositivos e impresoras                |
|                                         |       |                                          |
| 9 panel de control                      |       |                                          |

Ajustar la configuración del equipo

Ver por: Categoría 🔻

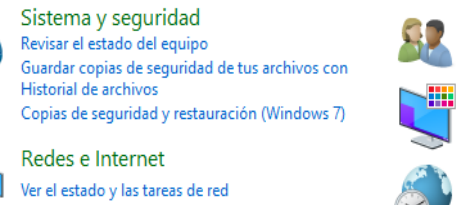

Ajustar parámetros de configuración de movilidad de

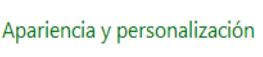

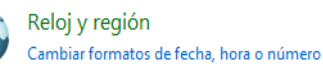

Cuentas de usuario

💡 Cambiar el tipo de cuenta

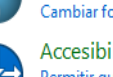

Accesibilidad Permitir que Windows sugiera parámetros de configuración Optimizar la presentación visual

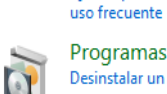

Programas Desinstalar un programa Obtener programas

Hardware y sonido

Ver dispositivos e impresoras Agregar un dispositivo

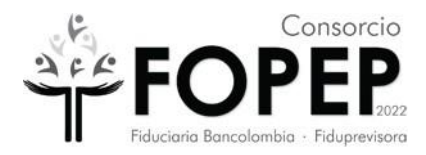

# 4.3 Doy clic sobre programas

| Ajustar   | la configuración del equipo                                                                            |         | Ver por: Categoría 🔻                                        |
|-----------|----------------------------------------------------------------------------------------------------|---------|-------------------------------------------------------------|
|           | Sistema y seguridad<br>Revisar el estado del equipo<br>Guardar copias de seguridad de tus archivos con | 82      | Cuentas de usuario                                          |
|           | Copias de seguridad y restauración (Windows 7)                                                         |         | Apariencia y personalización                                |
|           | Redes e Internet                                                                                       |         | Poloi v rogión                                              |
|           | Ver el estado y las tareas de red                                                                      | 5       | Cambiar formatos de fecha, hora o número                    |
| 1         | Hardware y sonido                                                                                      | Level . | A seesibilided                                              |
| <b>20</b> | Ver dispositivos e impresoras                                                                          |         | Accesibilidad<br>Permitir que Windows sugiera parámetros de |
|           | Agregar un dispositivo<br>Ajustar parámetros de configuración de movilidad de                          |         | configuración                                               |
|           | uso frecuente                                                                                          |         | Optimizar la presentación visual                            |
|           | Programas                                                                                              |         |                                                             |
| <b>N</b>  | Desinstalar un progra ra                                                                               |         |                                                             |
|           | Obtener programas                                                                                      |         |                                                             |

4.4 Se abre una nueva ventana

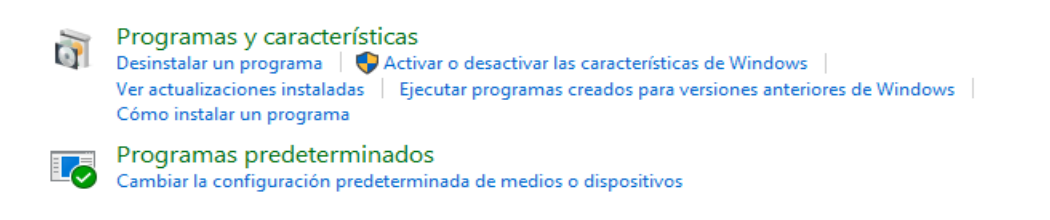

4.5 Doy clic sobre programas y caracteristicas

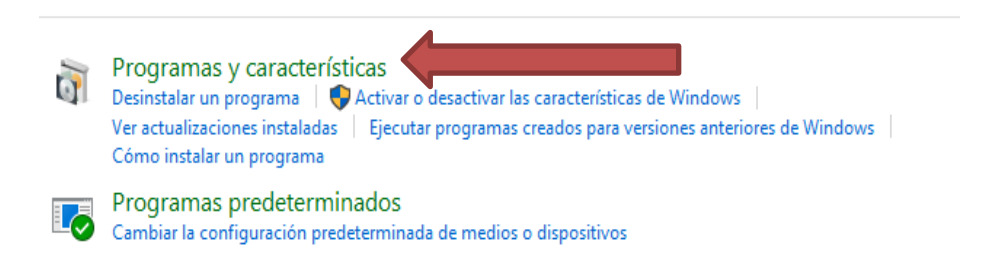

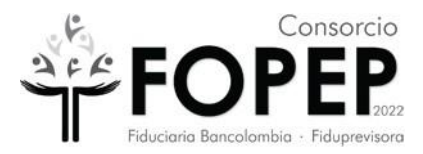

## 4.6 Se abre una nueva ventana

#### Desinstalar o cambiar un programa

Para desinstalar un programa, selecciónalo de la lista y haz clic en Desinstalar, Cambiar o Reparar.

| Organizar 🔻 Reparar                                     |                              |               |         |                  |
|---------------------------------------------------------|------------------------------|---------------|---------|------------------|
| Nombre                                                  | Editor                       | Se instaló el | Tamaño  | Versión          |
| 🔑 Adobe Acrobat DC (64-bit)                             | Adobe                        | 21/06/2022    | 542 MB  | 22.001.20142     |
| 🛃 Apowersoft Online Launcher version 1.8.2              | APOWERSOFT LIMITED           | 13/06/2022    | 1,95 MB | 1.8.2            |
| S Controlador de gráficos Intel®                        | Intel Corporation            | 29/05/2022    | 74,2 MB | 10.18.10.4276    |
| I FortiClient                                           | Fortinet Technologies Inc    | 19/05/2022    | 189 MB  | 6.0.10.0297      |
| Kaspersky Endpoint Security para Windows                | AO Kaspersky Lab             | 15/06/2022    | 336 MB  | 11.8.0.384       |
| Kaspersky Security Center Network Agent                 | Kaspersky                    | 15/06/2022    | 106 MB  | 13.0.0.11247     |
| C Microsoft Edge                                        | Microsoft Corporation        | 17/06/2022    |         | 102.0.1245.44    |
| 🚺 Microsoft Office Hogar y Empresas 2016 - es-es        | Microsoft Corporation        | 21/06/2022    |         | 16.0.15225.20288 |
| Microsoft OneDrive                                      | Microsoft Corporation        | 11/06/2022    | 238 MB  | 22.111.0522.0002 |
| Microsoft Update Health Tools                           | Microsoft Corporation        | 7/05/2022     | 1,01 MB | 3.67.0.0         |
| 🍅 Mozilla Firefox (x64 es-ES)                           | Mozilla                      | 10/06/2022    | 208 MB  | 101.0.1          |
| 🔂 Mozilla Maintenance Service                           | Mozilla                      | 29/05/2022    | 316 KB  | 100.0.2          |
| 😹 Realtek High Definition Audio Driver                  | Realtek Semiconductor Corp.  | 29/05/2022    |         | 6.0.1.8578       |
| Update for Windows 10 for x64-based Systems (KB5001716) | Microsoft Corporation        | 7/05/2022     | 812 KB  | 4.91.0.0         |
| Zoom                                                    | Zoom Video Communications, I | 1/06/2022     | 9,76 MB | 5.10.7 (6120)    |
|                                                         |                              |               |         |                  |

# **4.7** Ubico el programa FortiClient y lo selecciono

#### Desinstalar o cambiar un programa

Para desinstalar un programa, selecciónalo de la lista y haz clic en Desinstalar, Cambiar o Reparar.

| Organizar 🔻 Reparar                                     |                              |               |         |                  |  |  |  |  |  |
|---------------------------------------------------------|------------------------------|---------------|---------|------------------|--|--|--|--|--|
| Nombre                                                  | Editor                       | Se instaló el | Tamaño  | Versión          |  |  |  |  |  |
| 👃 Adobe Acrobat DC (64-bit)                             | Adobe                        | 21/06/2022    | 542 MB  | 22.001.20142     |  |  |  |  |  |
| 🕞 Apowersoft Online Launcher version 1.8.2              | APOWERSOFT LIMITED           | 13/06/2022    | 1,95 MB | 1.8.2            |  |  |  |  |  |
| Secontrolador de gráficos Intel®                        | Intel Corporation            | 29/05/2022    | 74,2 MB | 10.18.10.4276    |  |  |  |  |  |
| I FortiClient                                           | Fortinet Technologies Inc    | 19/05/2022    | 189 MB  | 6.0.10.0297      |  |  |  |  |  |
| Kaspersky Endpoint ecurity para Windows                 | AO Kaspersky Lab             | 15/06/2022    | 336 MB  | 11.8.0.384       |  |  |  |  |  |
| Kaspersky Security Center Network Agent                 | Kaspersky                    | 15/06/2022    | 106 MB  | 13.0.0.11247     |  |  |  |  |  |
| C Microsoft Edge                                        | Microsoft Corporation        | 17/06/2022    |         | 102.0.1245.44    |  |  |  |  |  |
| 🚺 Microsoft Office Hogar y Empresas 2016 - es-es        | Microsoft Corporation        | 21/06/2022    |         | 16.0.15225.20288 |  |  |  |  |  |
| Microsoft OneDrive                                      | Microsoft Corporation        | 11/06/2022    | 238 MB  | 22.111.0522.0002 |  |  |  |  |  |
| Microsoft Update Health Tools                           | Microsoft Corporation        | 7/05/2022     | 1,01 MB | 3.67.0.0         |  |  |  |  |  |
| 🍅 Mozilla Firefox (x64 es-ES)                           | Mozilla                      | 10/06/2022    | 208 MB  | 101.0.1          |  |  |  |  |  |
| 📸 Mozilla Maintenance Service                           | Mozilla                      | 29/05/2022    | 316 KB  | 100.0.2          |  |  |  |  |  |
| 💥 Realtek High Definition Audio Driver                  | Realtek Semiconductor Corp.  | 29/05/2022    |         | 6.0.1.8578       |  |  |  |  |  |
| Update for Windows 10 for x64-based Systems (KB5001716) | Microsoft Corporation        | 7/05/2022     | 812 KB  | 4.91.0.0         |  |  |  |  |  |
| Zoom                                                    | Zoom Video Communications, I | 1/06/2022     | 9,76 MB | 5.10.7 (6120)    |  |  |  |  |  |

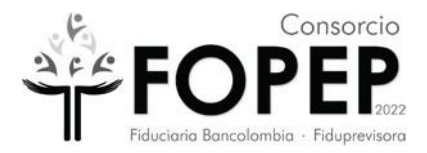

4.8 Ubico en la parte superior izquierda el letrero Desinstalar.

| Organizar 🔻 Desinstalar                                         |                            |               |         |                |
|-----------------------------------------------------------------|----------------------------|---------------|---------|----------------|
| Nombre                                                          | Editor                     | Se instaló el | Tamaño  | Versión        |
| 👹 Microsoft Visual C++ 2017 Redistributable (x86) - 14.14.26429 | Microsoft Corporation      | 9/02/2022     | 20,4 MB | 14.14.26429.4  |
| 😼 Microsoft Help Viewer 2.3                                     | Microsoft Corporation      | 9/02/2022     | 12,1 MB | 2.3.28107      |
| 🖥 Microsoft SQL Server 2019 (64-bit)                            | Microsoft Corporation      | 9/02/2022     |         |                |
| E FileZilla Client 3.57.0                                       | Tim Kosse                  | 29/12/2021    | 40,9 MB | 3.57.0         |
| Microsoft Update Health Tools                                   | Microsoft Corporation      | 6/12/2021     | 1,05 MB | 2.93.0.0       |
| 🗾 Cobian Backup 11 Gravity                                      |                            | 16/10/2021    |         |                |
| CPUID CPU-Z 1.95                                                | CPUID, Inc.                | 8/09/2021     | 4,86 MB | 1.95           |
| Kaspersky Security Center Network Agent                         | Kaspersky                  | 9/08/2021     | 106 MB  | 13.0.0.11247   |
| 🔂 Tenable Nessus (x64)                                          | Tenable, Inc.              | 17/06/2021    | 84,0 MB | 8.15.0.20271   |
| 🗑 Npcap OEM                                                     | Nmap Project               | 17/06/2021    |         | 1.10           |
| 🞯 WinPcap 4.1.3                                                 | Riverbed Technology, Inc.  | 13/05/2021    |         | 4.1.0.2980     |
| 🛃 Adobe AIR                                                     | Adobe Systems Incorporated | 19/04/2021    |         | 18.0.0.144     |
| 🙀 I.R.I.S. OCR                                                  | HP                         | 14/04/2021    | 71,3 MB | 12.3.6.6       |
| HP LJ M1530 MFP Series HP Scan                                  | Hewlett-Packard Co.        | 14/04/2021    | 13,0 MB | 1.0.302.0      |
| 🚰 HPLaserJetHelp_LearnCenter                                    | Hewlett-Packard            | 14/04/2021    | 7,91 MB | 1.02.0000      |
| 🐼 HP Update                                                     | Hewlett-Packard            | 14/04/2021    | 4,04 MB | 5.005.002.002  |
| 👦 HP LaserJet Professional M1530 MFP Series                     | Hewlett-Packard            | 14/04/2021    |         | 15.0.15188.928 |
| 🚺 Microsoft Office Professional Plus 2013                       | Microsoft Corporation      | 18/03/2021    |         | 15.0.4569.1506 |
| 🔀 Microsoft Visual Studio 2010 Tools for Office Runtime (x64)   | Microsoft Corporation      | 18/03/2021    |         | 10.0.50903     |
| 🜏 EditPlus (64 bit)                                             | ES-Computing               | 18/03/2021    |         |                |
| Adaptive Server Sybase Central Plug-in                          | Sybase, Inc.               | 18/03/2021    |         | 15.7.0.100000  |
| I FortiClient                                                   | Fortinet Technologies Inc  | 17/03/2021    | 189 MB  | 6.0.10.0297    |
| Microsoft Visual C++ 2010 x86 Redistributable - 10.0.40219      | Microsoft Corporation      | 4/08/2020     | 11,1 MB | 10.0.40219     |

4.9 Sale una ventana como aparece a continuacion, selecciono que Si.

Programas y características

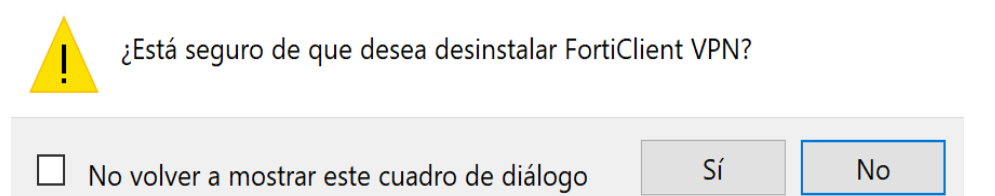

4.10 Sale una ventana que informa que ya esta en proceso de desintalación.

Windows Installer

| 1 | Preparing to remove |  |        |
|---|---------------------|--|--------|
|   |                     |  |        |
|   |                     |  | Cancel |

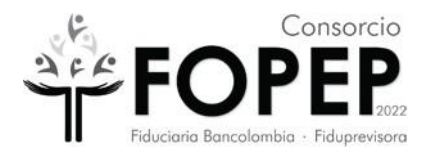

**4.11** Por último me sale un mensaje que ya desinstaló el programa para reiniciar el pc, dar clic en el botón OK.

| FortiClient | VPN                                                                                       | ×                                                                                              |
|-------------|-------------------------------------------------------------------------------------------|------------------------------------------------------------------------------------------------|
|             | The setup must update file<br>while the system is running<br>will be required to complete | s or services that cannot be updated<br>J. If you choose to continue, a reboot<br>a the setup. |
|             | ОК                                                                                        | Cancel                                                                                         |

- 6) Configuración de VPN Fopep Cliente Versión 7.4.
  - **5.1** Ingrese al escritorio del PC al ícono "FortiClient" y dar doble clic.

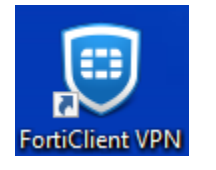

5.2 Aparecerá la siguiente imagen. Darle clic donde está resaltado para que salga la verificación y después dar en "l accept"

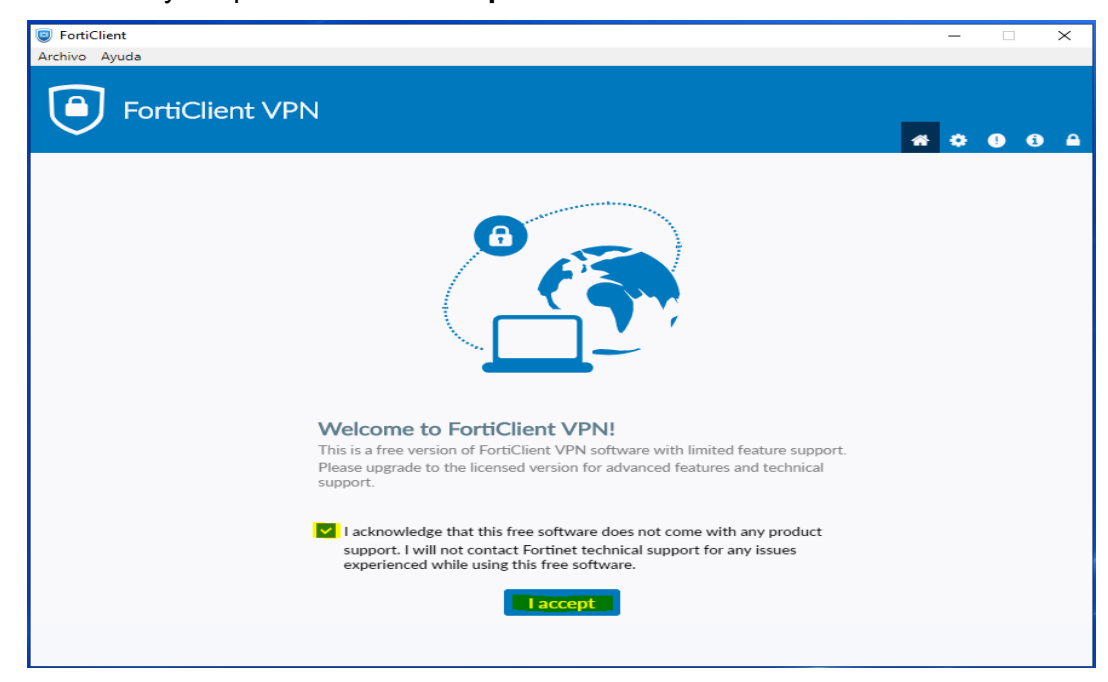

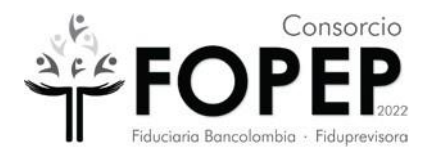

5.3 Dar Clic en la parte superior derecha en la figura resaltada del candado.

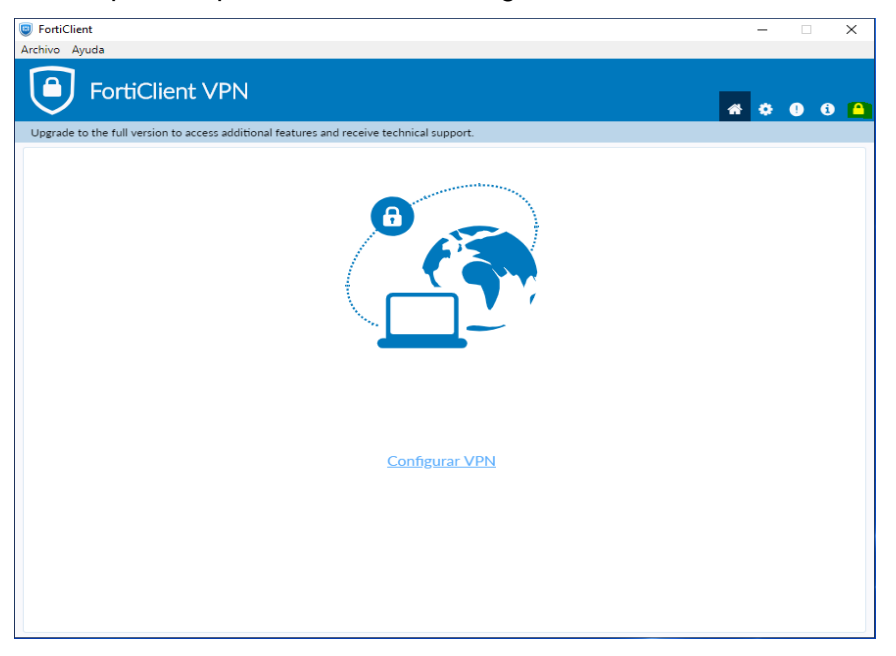

5.4 Clic en la parte del engranaje

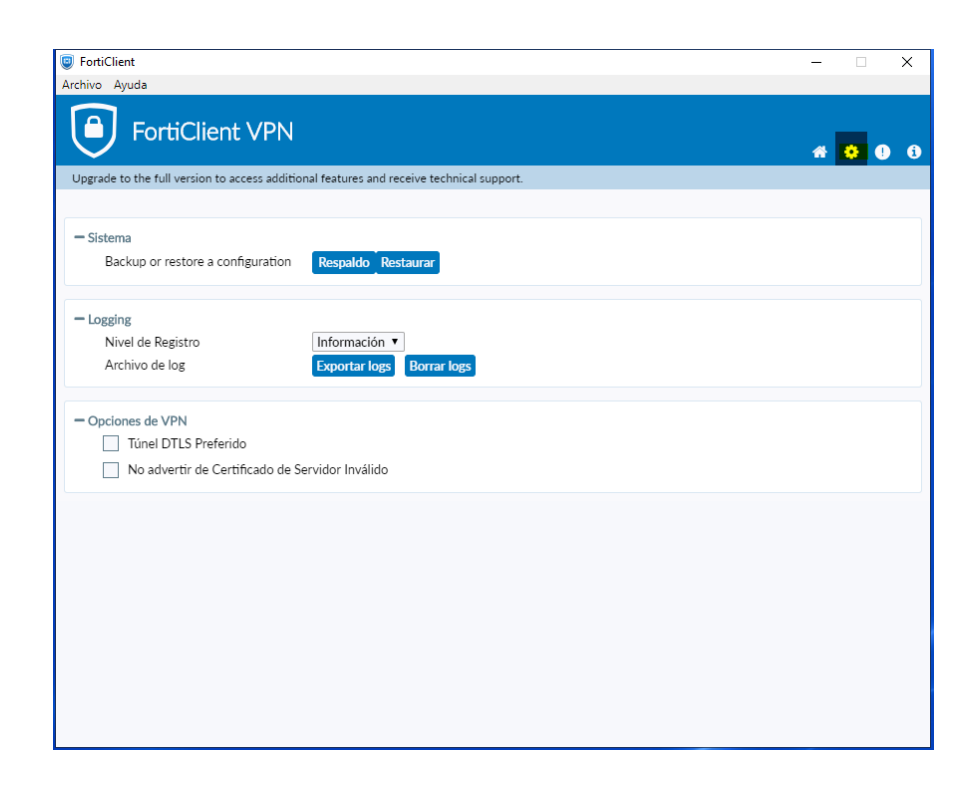

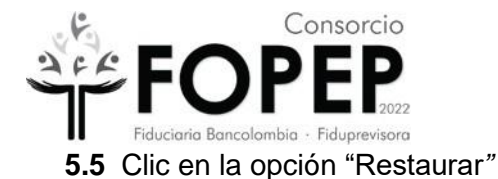

| FortiClient                                                          | Street, Wanter, Stat. on Spitchastics                               |                |
|----------------------------------------------------------------------|---------------------------------------------------------------------|----------------|
| Archivo Ay <mark>ud</mark> a                                         |                                                                     |                |
| FortiClient VPN                                                      |                                                                     | * <b>0</b> 0 6 |
| - Sistema<br>Backup or restore a configuration<br>Archivo            | Respaido Restaurar<br>C:USers/USuario/Downloads<br>Aceptar Cancelar |                |
| - Logging<br>Nivel de Registro<br>Archivo de log                     | Información 💌<br>Exportar logs Borrar logs                          |                |
| Opciones de VPN Túnel DTLS Preferido No advertir de Certificado de S | ervidor Inválido.                                                   |                |
|                                                                      |                                                                     |                |
|                                                                      |                                                                     |                |

5.6 Seleccionar la ruta donde se encuentra el archivo Portal\_Terceros.conf, (Archivo que fue enviado a la entidad en el correo inicial donde se comparten las credenciales de acceso a la VPN, si no cuenta con dicho archivo deberá solicitarlo a través de <u>https://www.fopep.gov.co/radicar-pqrsd</u>) y posteriormente dar clic en el botón "Abrir".

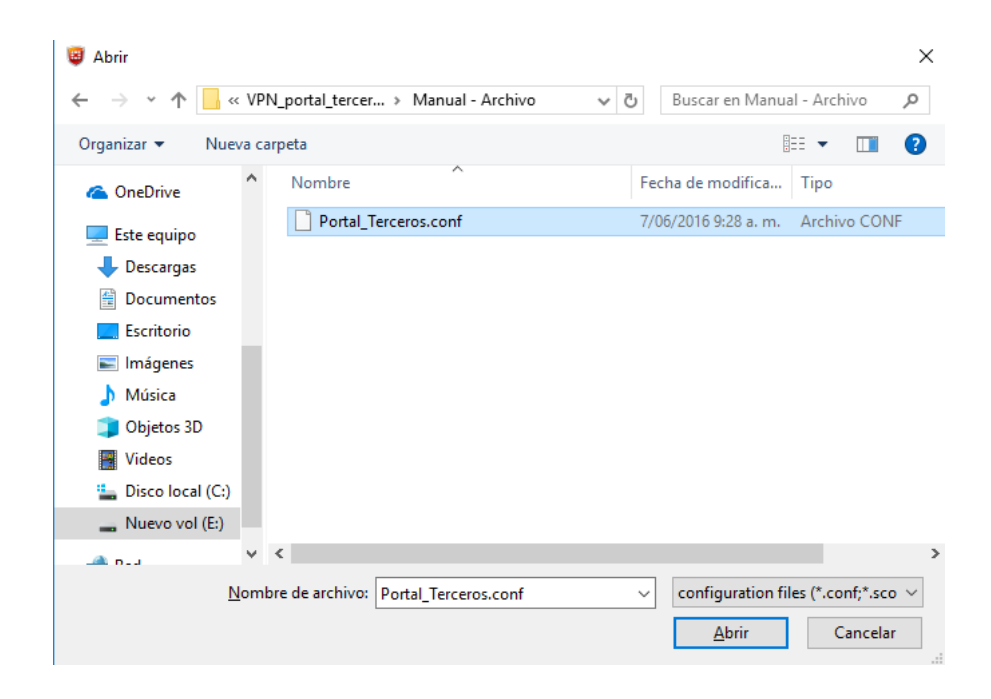

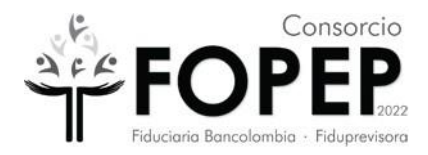

5.7 Aparecerá la siguiente ventana en la cual es necesario dar clic en el botón "Aceptar".

| FortiClient<br>Archivo Ayuda      | And the second second sec |         |
|-----------------------------------|----------------------------------------------------------------------------------------------------|---------|
| FortiClient VPN                   |                                                                                                    |         |
| $\checkmark$                      |                                                                                                    | # 0 0 6 |
| - Sistema                         |                                                                                                    |         |
| Backup or restore a configuration | Respaldo Restaurar                                                                                                    |         |
| Archivo                           | C:\Users\Usuario\Downloads<br>Aceptar Cancelar                                                                                                    |         |
| - Logging                         |                                                                                                    |         |
| Nivel de Registro                 | Información 🔻                                                                                                    |         |
| Archivo de log                    | Exportar logs Borrar logs                                                                                                    |         |
| - Opciones de VPN                 |                                                                                                    |         |
| Túnel DTLS Preferido              |                                                                                                    |         |
| No advertir de Certificado de     | iervidor Inválido                                                                                                    |         |

5.8 Aparecerá la siguiente ventana en la cual es necesario dar clic en el botón "Aceptar".

| FortiClient                            |                                                                   |   | _ |   | ×  |
|----------------------------------------|-------------------------------------------------------------------|---|---|---|----|
| Archivo Ayuda                          |                                                                   |   |   |   |    |
| FortiC                                 | Client VPN                                                        |   | * | • | 98 |
| Upgrade to the full ver                | sion to access additional features and receive technical support. |   |   |   |    |
|                                        | Información                                                       | × |   |   |    |
| — Sistema<br>Backup or rest            | La configuración fue restaurada exitosamente                      |   |   |   |    |
| - Logging<br>Nivel de Regist           | Aceptar                                                           |   |   |   |    |
| Opciones de VPN Túnel DTLS No advertir | Preferido<br>de Certificado de Servidor Inválido                  |   |   |   |    |
|                                        |                                                                   |   |   |   |    |
|                                        |                                                                   |   |   |   |    |
|                                        |                                                                   |   |   |   |    |

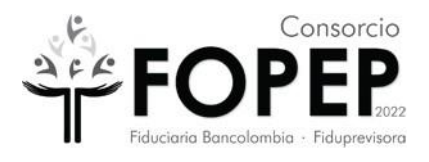

**5.9** Dar Clic en el icono de la casa y aparecerá la configuración de la VPN donde se debe ingresar el usuario y contraseña proporcionados y dar Clic en "**Conectar**". Se sugiere copiar la contraseña para evitar errores de digitación.

| C FortiChent                                                                                                    |                 |  |
|----------------------------------------------------------------------------------------------------|-----------------|--|
| FortiClient VPN                                                                                                    |                 |  |
| Upprode fo the Sull version to access additional features and rea<br>Nombre de VPN<br>Nombre de Usuario<br>Contraveria | PORTAL TERCEROS |  |

5.10 Nos aparecerá la siguiente pantalla la cual evidencia que ya se está conectado a la VPN (se tachó el nombre de usuario en la evidencia).

| VPN Connected                |                  |
|------------------------------|------------------|
|                              |                  |
|                              |                  |
| VPN Name                     | PORTAL TERCEROS  |
| IP Address<br>Username       | 192.160.1.4      |
| Bytes Received<br>Bytes Sent | 0 KB<br>42.37 KB |
| Disco                        | nnect            |
|                              |                  |
|                              |                  |